お得意様各位

平成29年9月15日

株式会社 タテムラ システムサービス課 福 生 市 牛 浜 1 0 4

System-V 第2弾法人税申告書・届出書セット・電子申告等のネット更新について

拝啓 時下ますますご清栄のこととお慶び申し上げます。平素は格別のお取引を賜り誠にあり がとうございます。

以下のプログラムが完成しましたのでお知らせ致します。(改正保守ご加入(未納含む)及び、 ご注文ソフトのみ更新します。)

- ・[110]第2弾法人税申告書プログラム:地方税申告書平成29年度改正対応 ※平成29年4月1日以後開始データの作成は第2弾で行います。 第2弾プログラムの起動は、[110][\*]でプログラム年[平成29年第2弾]を指定します。
- •[200]追加別表(※オプションプログラム) 電子申告用ラジオボタンの追加:別表6-7、別表6-23
- ・[1110] 届出書セット: 届出書 各改正表の対応
- ・[880] 電子申告システム:平成29年9月19日のe-Tax及びeLTAX更新対応

\*\* ネット更新は、平成29年9月19日10:00より可能です \*\*

また、電子申告システムをお持ちのお客様は、電子申告環境設定の更新作業もあわせて行って 下さい。※平成29年9月19日にe-Taxソフトもバージョンアップがあります。e-Taxを呼び出して更 新作業を行って(P.5参照)いただきますようお願い致します。(e-Tax更新を行わないとデータ変換 が正しくできませんので必ず行って下さい。)

詳しくは、同封の資料を参照の上、更新作業を行っていただきますようお願い申し上げます。

今後とも倍旧のお引き立ての程、宜しくお願い申し上げます。

\_\_ 送付資料目次

※改正保守のご加入(未納含む)及びご注文にもとづき、以下の内容を同封しております。

送付プログラム

プログラムの送付はございません。ネット更新をお願い致します。

取扱説明書

・http://www.ss.tatemura.com/ より確認できます。

#### 案内資料

| • | System-V ネット更新作業手順及びバージョンNO.一覧表 ・・・・ | $1\sim 2$   |
|---|--------------------------------------|-------------|
| • | 電子申告 環境設定インストール方法 ・・・・・・・・・・・        | $3\sim 5$   |
| • | 法人税申告書 更新内容・・・・・・・・・・・・・・・・・・        | $6\sim7$    |
| • | 届出書セットプログラム 更新内容・・・・・・・・・・・・         | 8           |
| • | 電子申告システム 更新内容 ・・・・・・・・・・・・・・・        | $9 \sim 10$ |
|   |                                      |             |

- 送付内容のお問い合わせ先 ――

送付内容に関するお問い合わせにつきましては、サービス課までご連絡下さいますよう お願いします。 尚、保守にご加入のお客様はフリーダイヤルをご利用下さい。 TEL 042-553-5311(AM10:00~12:00 PM1:00~3:30) FAX 042-553-9901

敬具

System-V ネット更新作業手順

プログラム等のネット更新をご希望のお客様には、弊社システムに更新があった場合マルチ ウィンドウ端末起動時に以下のメッセージを表示するようになっております。

> プログラム更新 OQ 個のファイルが新しくなっています 1000番の4で更新できます \*\*\* 以上を読んだら Enter を押してください \*\*\*■

また、同時に更新内容につきましては、あらかじめご登録いただいているメールアドレスに 更新のお知らせを送信致します。

上記メッセージを表示した場合、System-Vの更新(サーバー側)及び電子の環境更新(各端末側) がございますので、以下の作業手順に従って更新作業を行って下さい。

サーバーの更新方法

① [F10] データ変換より、[1000] UP(更新)を選択します。

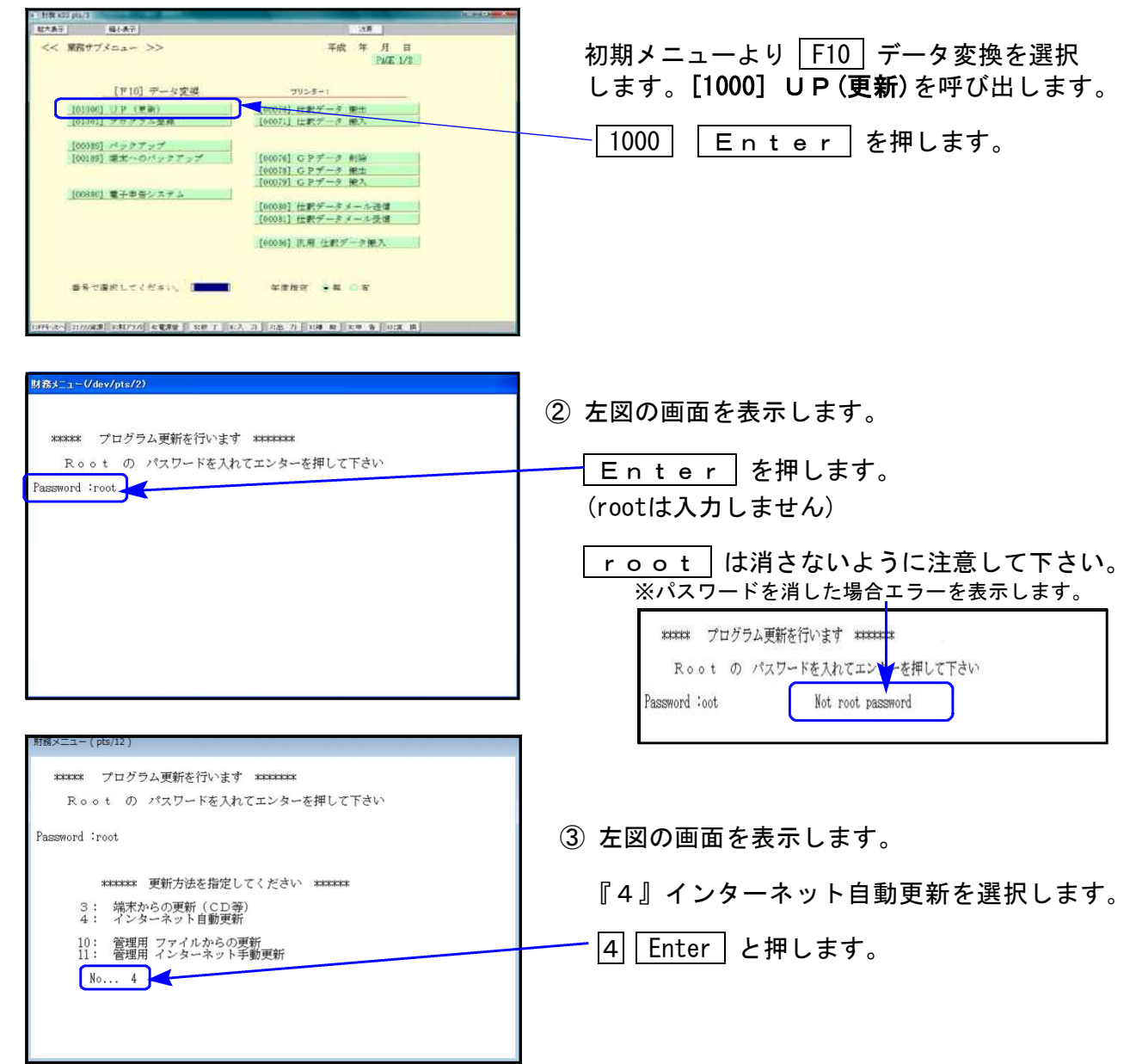

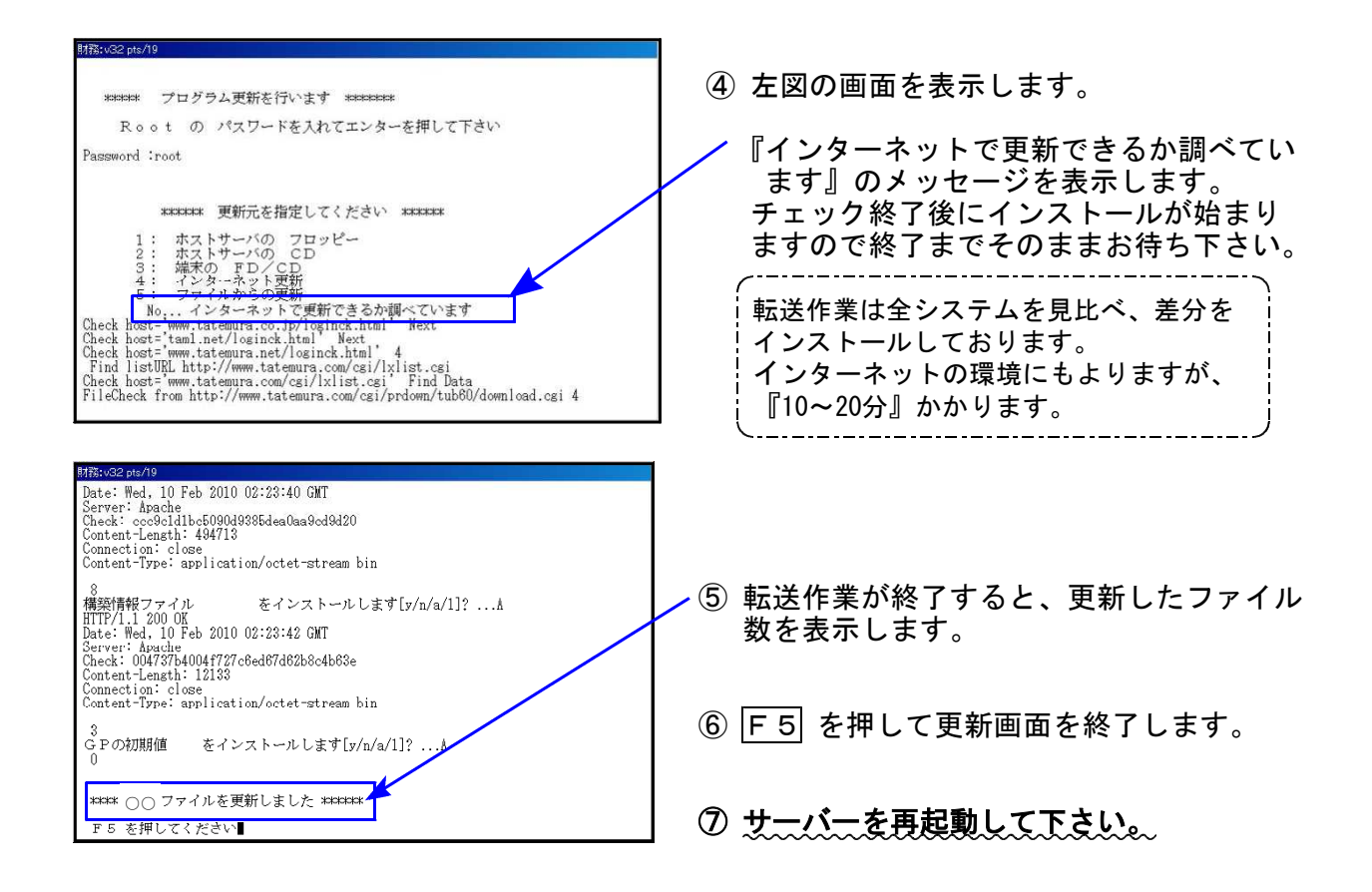

転送後のバージョン確認

下記のプログラムは F9(申告·個人·分析)の1·2頁目 · F10(データ変換)の1頁目に 表示します。

| PG番号  | プログラム名           | HD-VER                      | 備   考                                                                        |
|-------|------------------|-----------------------------|------------------------------------------------------------------------------|
| 110   | 新法人税申告書<br>=第2弾= | [110][*]で<br>年度指定<br>V-2.10 | 地方税の平成29年度改正に対応しました。<br>※事業年度の自年月日が平成29年4月1日以後の場合は<br>第2弾プログラムにてデータを作成して下さい。 |
| (200) | ーオプションー 追加別表     | [200]<br>V-1.52             | 電子申告用ラジオボタンの追加を行いました。<br>※オプションプログラムご購入のみ                                    |
| 550   | 財産評価             | V-2.81                      | 11:土地の評価明細書 自用地の評価額A〜J該当判定に<br>おいて、「Jのマイナス金額」も含めるよう機能改善しました。                 |
| 1100  | GP申告情報登録         | V-3.04                      | 届出書へのデータ転記において、法人設立届出書の資本<br>金欄への転記をなくしました。 (P.8参照)                          |
| 1110  | 届出書セット           | V-2.41                      | 各届出書の改正に対応しました。                                                              |
| 880   | 電子申告システム         | V-1.50                      | 平成29年9月19日のe-Tax及びeLTAX更新に対応しました。                                            |

※電子申告をご利用のコンピュータにおきましては、以下の電子申告環境設定 インストールも行って下さい。(P.3~5)

電子申告 環境設定インストール方法 ※電子申告をご利用のコンピュータでのみ作業を行って下さい※

●インストールを行う際は、全てのプログラムを終了して下さい。(マルチウィンドウ端末も 閉じて下さい。)終了せずインストールを行うとプログラムが正常に動作しません。

●下記に沿って各端末機でインストール作業を行って下さい。

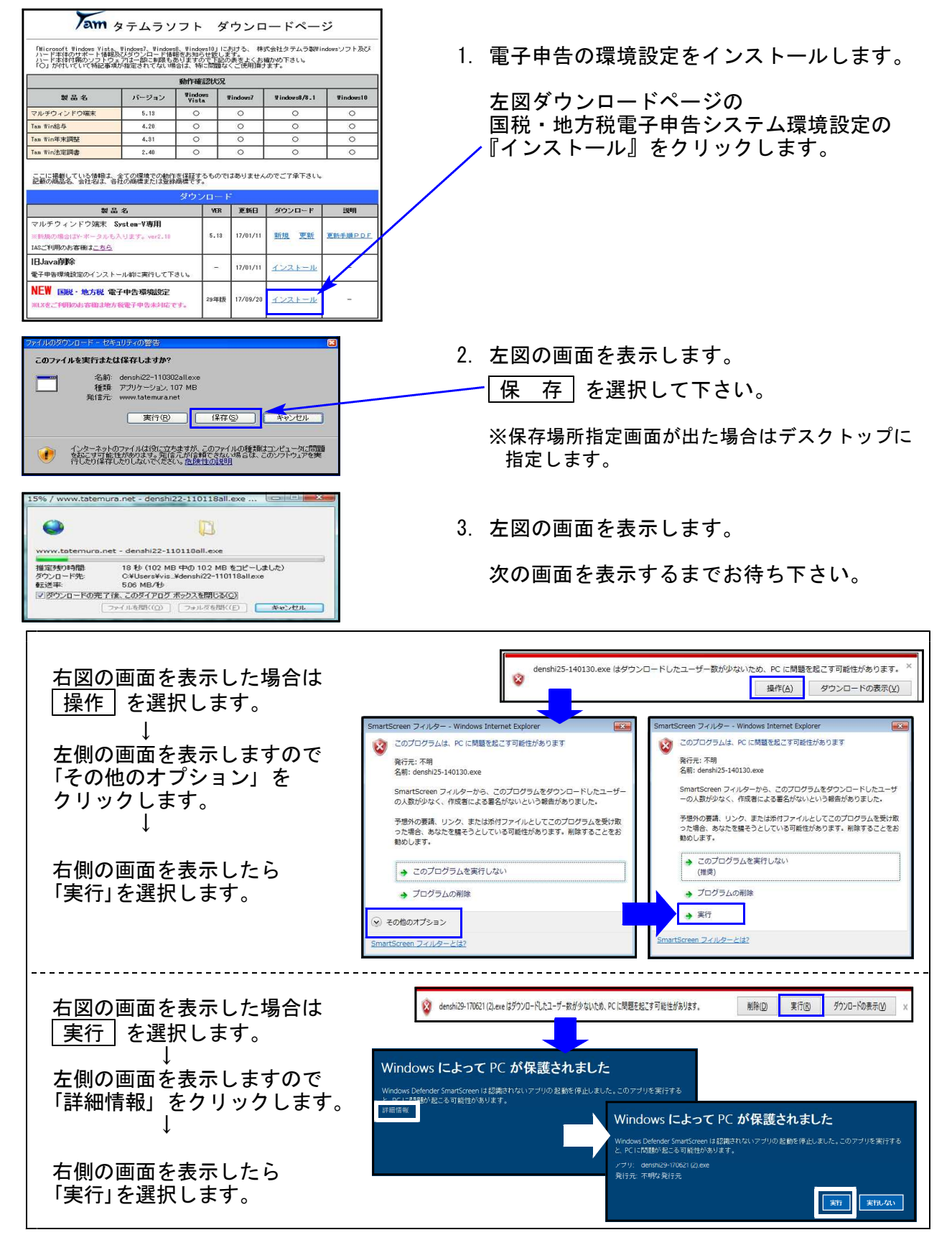

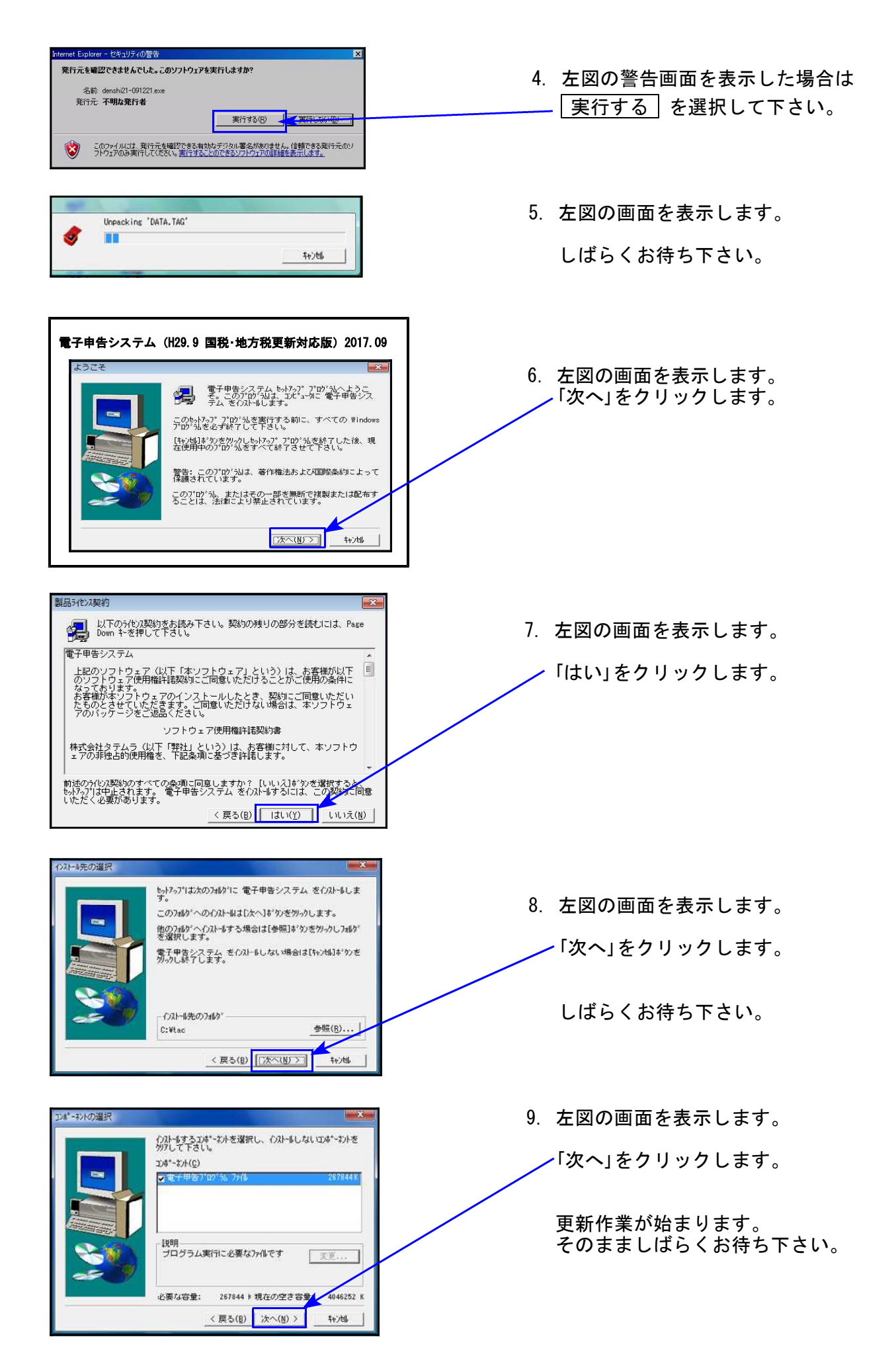

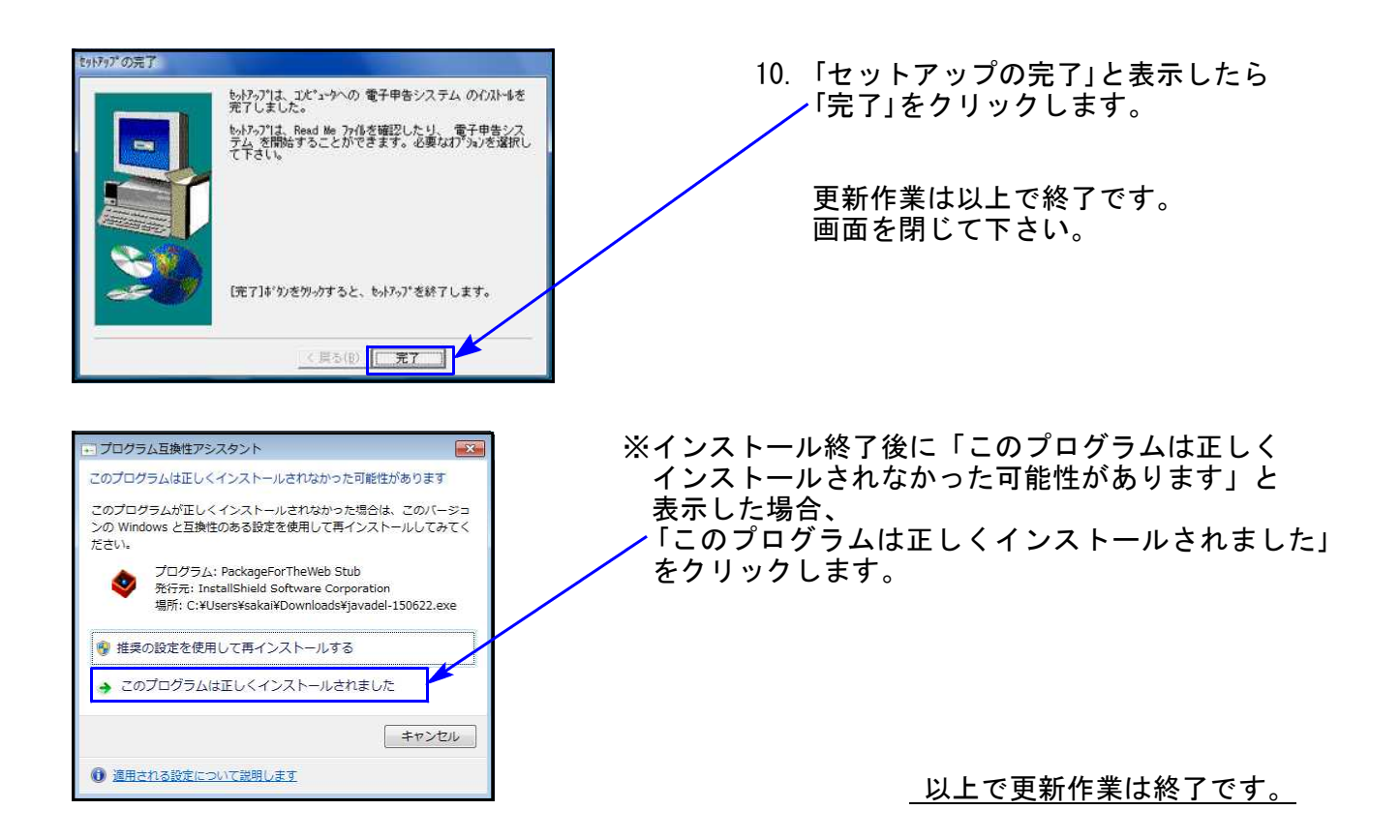

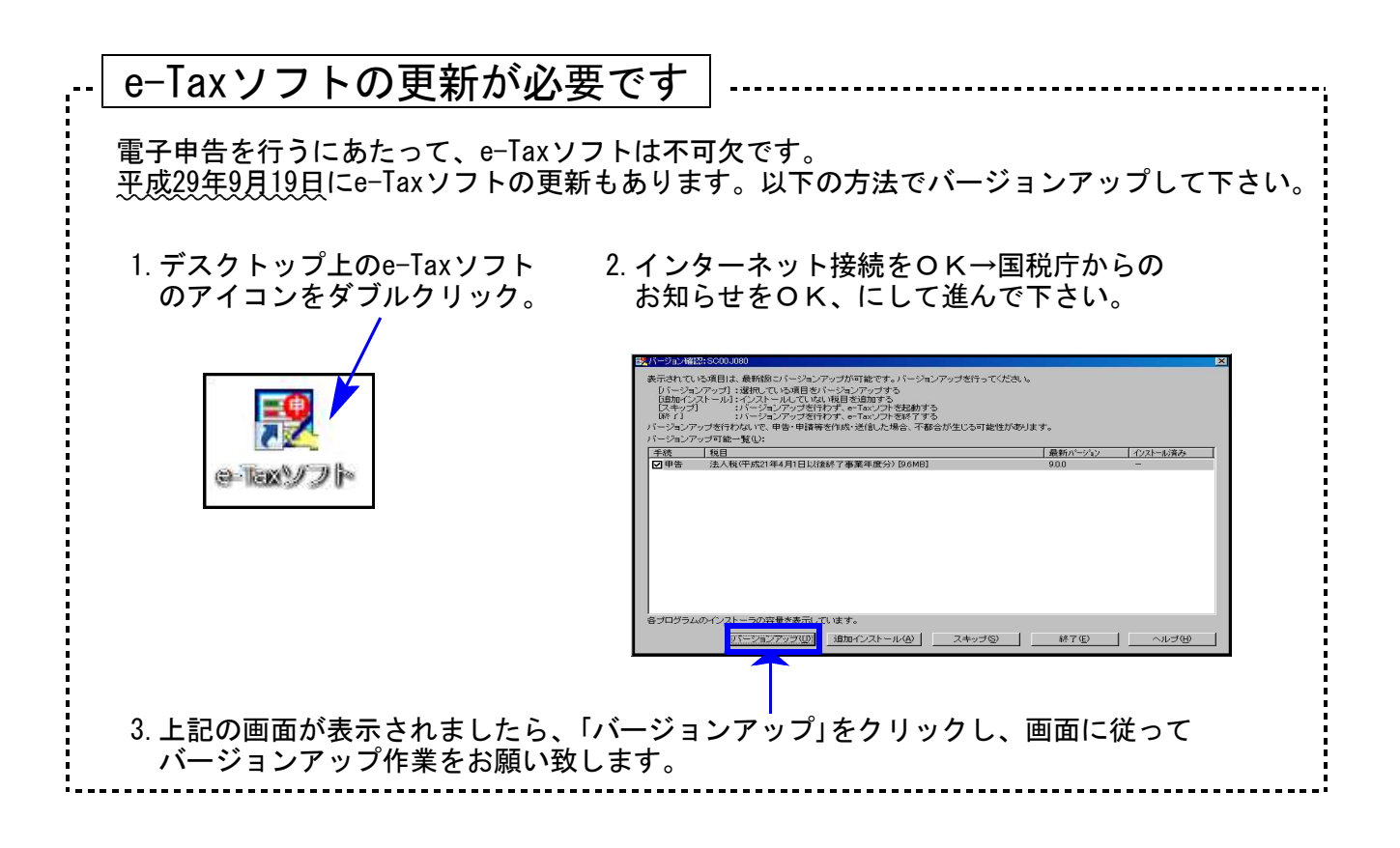

## 法人税申告書プログラム 更新内容 ([110]及び[200]オプション)

▶ 地方税の平成29年度改正に対応した第2弾をリリースしました。

事業期間の自年月日が平成29年4月1日以降の場合は、法人税・地方税ともに第2弾を起動し、 入力を行って下さい。

110 | | \* | でプログラム年度「<u>平成29年第2弾(H29.4.1以後開始)</u>」を指定して起動します。

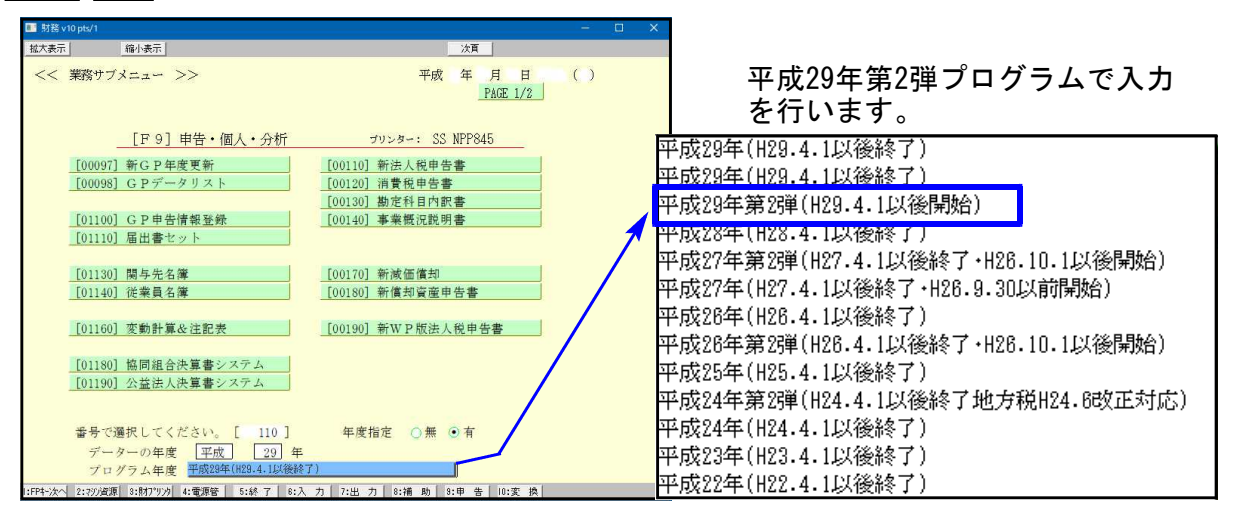

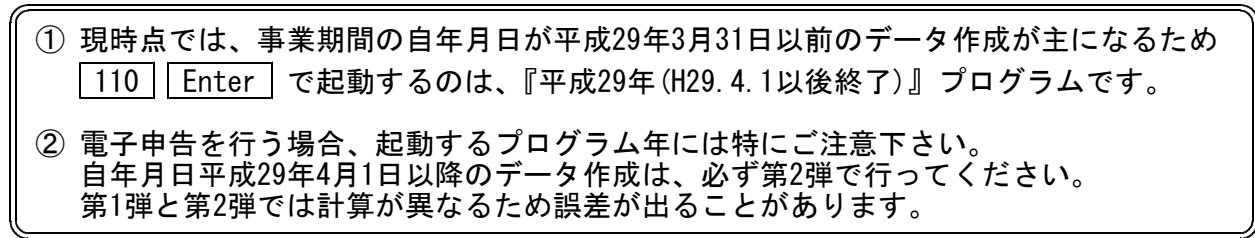

▶ 地方税申告書(第2弾法人税申告書プログラム)の変更内容は以下の通りです。

| 表種                                               | 変更内容                                                                                                    |
|--------------------------------------------------|----------------------------------------------------------------------------------------------------|
| 第六号様式                                            | <ul> <li>・平成29年度改正対応の新様式に変更となりました。</li> <li>利子割額に関する項目の削除</li> <li>(42)差引事業税額/(56)差引地方法人特別税額の100円未満切捨項目追加</li> <li>・[13]に控除額上限の表示欄を追加。 控除の上限を超えて金額入力した場合でも、限度額までの金額で計算を行うよう機能追加しました。</li> </ul> |
| 第六号様式別表四(<br>第六号様式別表五)<br>第六号様式別表五(<br>第六号様式別表五) | ) 三<br>) 二<br>) 二<br>) 二の二<br>) 二の二<br>した。(計算変更はありません。)<br>) 二の三                                                                                                    |
| 第六号様式別表九                                         | <ul> <li>・所得金額控除限度額の率:65%を削除しました。</li> <li>・青色申告でも「災害により生じた損失の額の計算」項目に入力ができるよう<br/>になりました。</li> </ul>                                                                                           |
| 第二十号様式                                           | [12]に控除額上限の表示欄を追加。 控除の上限を超えて金額入力した場合<br>でも、限度額までの金額で計算を行うよう機能追加しました。                                                                                                    |
| 事業税·都道府県民                                        | 税納付明細書                                                                                                    |
| 市町村民税納付明                                         |                                                                                                    |
| 納付税額一覧表                                          | により、<br>立物が<br>た物が<br>観の<br>計算を<br>定んよした。                                                                                                    |

●第六号様式・都官製用紙について

平成29年度改正様式が未配布のため、都の官製新様式プリントには対応しておりません。

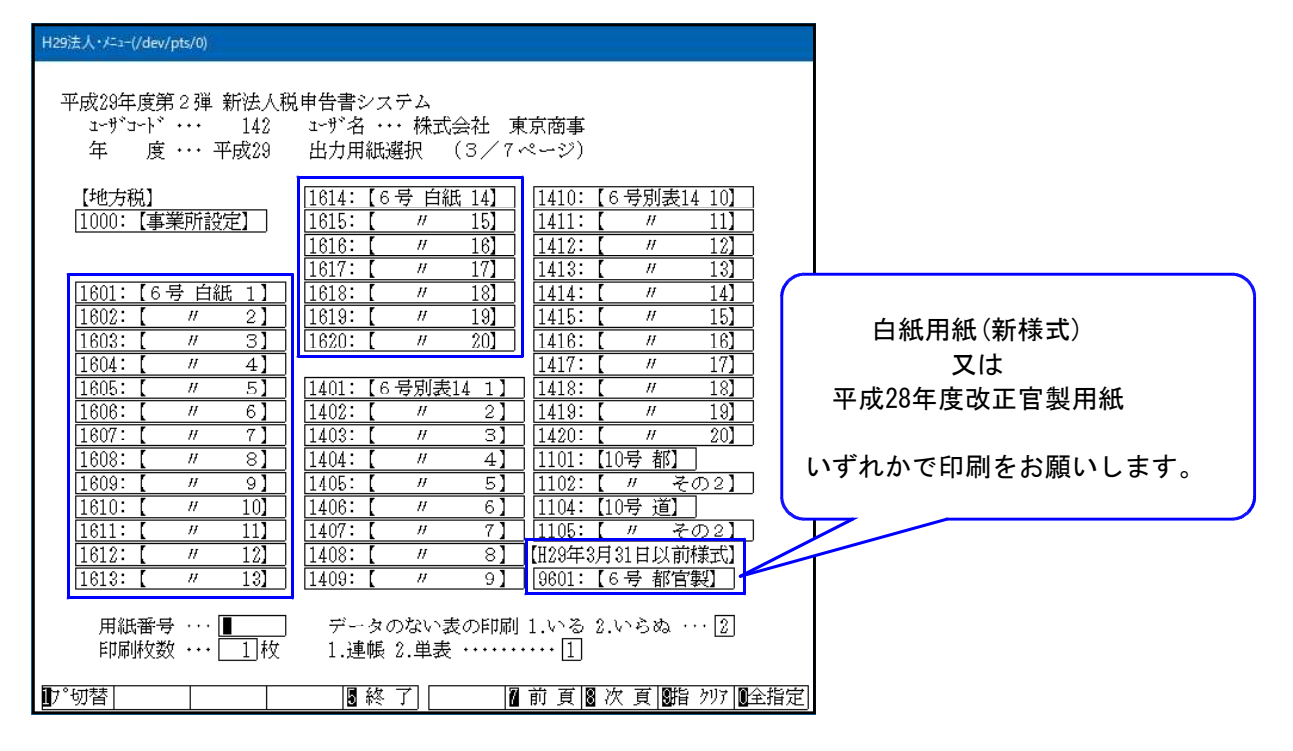

[200]法人税申告書 追加別表オプション ※オプションプログラムをご購入の場合のみ※

| 表 種      | 変更内容                              |
|----------|-----------------------------------|
| 別表六(七)   | 電子申告にあわせて、ラジオボタンの追加を行いました。        |
| 別表六(二十二) | ラジオボタンの追加により、プリント時の打消し線の修正を行いました。 |

## 届出書セットプログラム 更新内容

● 更新内容 \_ 以下の届出書の様式変更に対応しました。

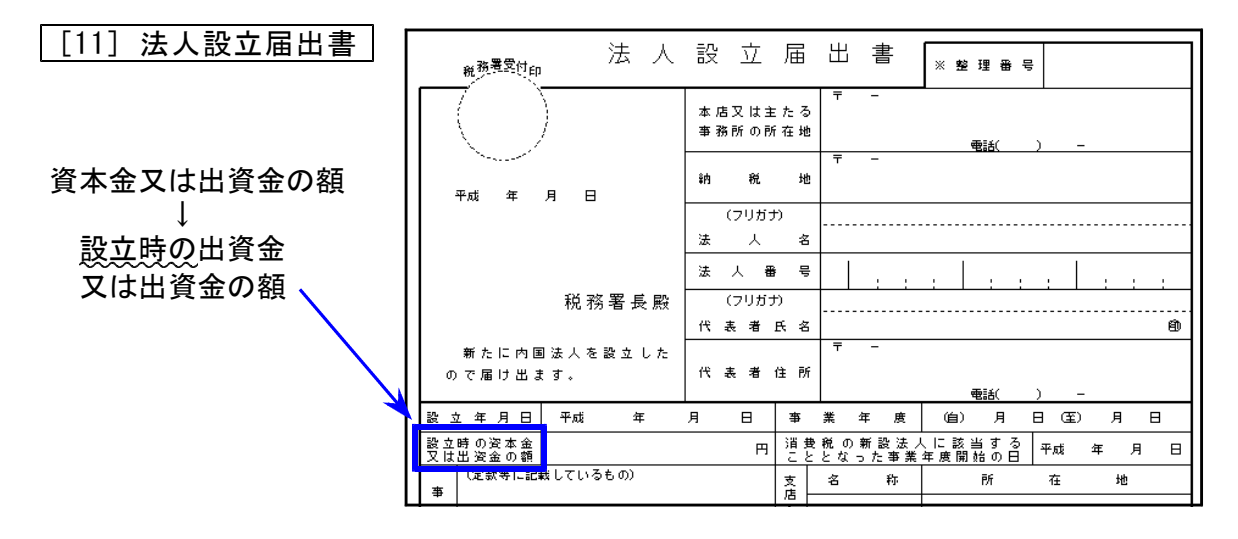

※GP申告情報登録から「資本金又は出資金」金額を転記していましたが、『設立時の』となった ことにより、転記をしないよう機能変更しました。

[92] 源泉所得税の納期の特例の承認に関する申請書

[93] 源泉所得税の納期の特例の要件に該当しなくなったことの届出書

法人番号欄に「※個人の方は個人番号の記載は不要です」の注記が追加となりました。

● 事前確定届出給与に関する届出書の付表が、付表1と付表2になりました。

[96] 付表1 事前確定届出給与等の状況(金銭交付用)

[97] 付表2 事前確定届出給与等の状況(株式等交付用)

| 付表 1 (事前確定届出給与等の状況 (金銭交付用)) No. |                     |                |               |            |               |                |     |      |            |           |                |             |      |         |          |          |             |    |         |   |
|---------------------------------|---------------------|----------------|---------------|------------|---------------|----------------|-----|------|------------|-----------|----------------|-------------|------|---------|----------|----------|-------------|----|---------|---|
| *                               | 事前蒐筐居出拾与片泉者のたら【夜籠名】 |                |               |            |               |                |     |      | (          |           |                |             |      |         |          | )        |             |    |         |   |
| *                               | 9 A 8               | E 册 册 册<br>[ ] | きに保るF<br>を参数行 | 転金の<br>第1回 | )<br>()<br>() | 開然             | 08  |      | (井)社       | ÷         | 74<br>,9       | t 4<br>8    | ~    | 月<br>平統 | ы        | 4        | я           | 8) |         |   |
| э                               | 8 <sup>†</sup>      | 16K 1          | : :37 )       | 3          | <b>F</b> 宠    | ¥              | æ   |      | 平成         | ¥         | я              | ы           | ~    | 邗柱      |          | #        | я           | ы  |         |   |
| 16                              | \$\$ <b>\$</b> \$   | 行期間日           | 同然の日          | の長         | するの           | 8 <b>3</b> 4 9 | 4 R |      | 和使         | *         | я              | H           | ~    | 邗柱      |          | 年        | я           | ы  |         |   |
|                                 |                     | К 🔗            | 犬 估 辩 新       | a (4r      | (月日)          | ,              | 化给器 | (19) |            |           |                | <b>火拾</b> 6 | ¥ #I | [早月     | 18)      | Т        | <u> 大</u> H | 拔  | t 199 ) |   |
|                                 |                     |                |               |            |               |                |     |      |            |           |                |             | •    | •       |          |          |             |    |         |   |
| ×                               | Rt.                 | - 田 政          | ·             |            |               |                |     |      | *          | ۰         | Rf.            |             |      |         |          | +        |             |    |         |   |
|                                 | 39<br>#1            |                |               |            |               |                |     |      |            | ٠.        | 30<br>93       |             |      |         |          | +        |             |    |         | - |
| et.                             | 17                  | 犬给颖            | .             |            |               |                |     |      |            | r:        | 17             |             | ·    | •       |          | +        |             |    |         | _ |
|                                 | **                  |                |               |            |               |                |     |      | *          | x         | 쓌              |             | •    | ·       |          |          |             |    |         |   |
| *                               | 140                 | A              |               |            |               |                |     |      | æ          | 3         | NR.            |             | •    | •       |          |          |             |    |         |   |
|                                 | **                  | る出版            | ·             | •          |               | 1              |     |      |            | 脸         | **             |             |      |         |          | +        |             |    |         |   |
| æ                               | 0                   |                |               |            |               |                |     |      | - *        | ٠         | ю<br>в         |             |      |         |          | +        |             |    |         | _ |
|                                 | o                   | 今回の            | .             |            |               |                |     |      | ш          | ~         | ø              |             | •    | •       |          | +        |             |    |         | _ |
| -6                              | 展                   | -00 CU 264     |               |            |               |                |     |      |            | 栗         | <b>F</b>       |             | •    | ·       |          |          |             |    |         |   |
|                                 | 3                   | <b>ARA</b>     |               |            |               |                |     |      | *          | 鑈         | 7              |             | •    | •       |          |          |             |    |         |   |
| ш                               | *                   |                | · ·           | •          |               |                |     |      | *          | 灌         | ☆              |             |      |         |          | +        |             |    |         | _ |
|                                 | 34<br>11            |                |               |            |               |                |     |      | -          | -         | 34-<br>31-     |             |      |         |          | +        |             |    |         | - |
| 步                               | m                   | 今回の            | .             |            |               |                |     |      | 8          | 脸         | R              |             | •    | •       |          |          |             |    |         |   |
|                                 |                     | 49 00 89.      |               |            |               |                |     |      | *          | ٠         |                |             | ·    | ·       |          |          |             |    |         |   |
| ۵                               |                     |                |               |            |               |                |     |      | ٦.         | ÷         |                |             | •    | •       |          |          |             |    |         |   |
|                                 |                     | 今回の            | .             |            |               |                |     |      | 1          | <b>\$</b> | *              |             |      |         |          | +        |             |    |         |   |
| c                               | *                   | 春出該            |               |            |               |                |     |      | łŧ         | <         | *              | -           |      |         |          | +        |             |    |         | _ |
|                                 | ÷                   |                |               |            |               |                |     |      |            | ~         | 10<br>10<br>10 |             | •    | •       |          | +        |             |    |         | _ |
| ы                               |                     |                |               |            |               |                |     |      |            |           | ~              |             | ·    | •       |          |          |             |    |         |   |
|                                 | 34                  | 今回の馬川湾         | ·             |            |               | 1              |     |      | 10         | 鬼に        | 資産             | 财货          | ÷ 4  | . X     | (t<br>16 | 2 1<br># | 5 E<br>20   | 外口 | の音      | 2 |
| 7                               |                     |                |               |            |               | 1              |     |      | 5          | 1         |                |             |      |         |          | -        |             |    |         |   |
|                                 | *                   |                | -             |            |               | -              |     |      | -          |           |                |             |      |         |          |          |             |    |         |   |
| 3                               |                     |                |               |            |               |                |     |      | 17         |           |                |             |      |         |          |          |             |    |         |   |
|                                 | M                   | 今回の            | · ·           | •          |               |                |     |      | 3          |           |                |             |      |         |          |          |             |    |         |   |
| ¥                               |                     |                |               |            |               |                |     |      | -          |           |                |             |      |         |          |          |             |    |         |   |
|                                 | Et                  |                |               |            |               |                |     |      | <b>⊣</b> * |           |                |             |      |         |          |          |             |    |         |   |
| 模                               | a                   | 今回の<br>毎出該     | .             |            |               |                |     |      | *          |           |                |             |      |         |          |          |             |    |         |   |
|                                 |                     |                |               |            |               |                |     |      |            |           |                |             |      |         |          |          |             |    |         |   |
|                                 |                     |                |               |            |               | 1              |     |      |            | 1         |                |             |      |         |          |          |             |    |         |   |

| 付表                                | 2 (事        | 前確定届出編            | 合与等              | の状況(株 | 式等交付用 | ))              |            |        |           | No             |      |     |   |
|-----------------------------------|-------------|-------------------|------------------|-------|-------|-----------------|------------|--------|-----------|----------------|------|-----|---|
| 事言                                | 1.確定届2      | 出給与対象者            | の氏名              | (後職名) |       |                 |            |        | (         |                |      |     | ) |
| 事前確定層出給与に係る職務の執行の開始の日<br>(職務執行期間) |             |                   |                  |       | (4    | Pati s          | 平xá<br>F 月 | 年<br>日 | 月<br>~ 平成 | <sup>В</sup> # | я    | Ð   |   |
| 当                                 | 該 (         | 通 結 )             | *                | 業 年 唐 |       | Pati s          | € Я        | Β      | ~ 平成      | 年              | я    | 8   |   |
| 联系                                | 转行期         | 闇闇絵の田(            | <b>ग्रह</b> के ल | る合計期間 | 1 4   | F <i>s</i> \$ 2 | ≠ 月        | 8      | ~ 干核      | #              | 月    | 8   |   |
| 1                                 | 事前確定        | 包届出給与に            | 関する              | 事項    |       |                 |            |        |           |                |      |     |   |
|                                   |             |                   |                  | 交付    | する株式又 | は               | \$         | (付     | 数         | 2              | 的決議  | 的邮机 |   |
|                                   | 1X 39       | 20,181,00,201 (24 | (B B)            | 新拌    | 予約権の銘 | 18              |            |        | 金額债料      | 雀の額            | (円)  |     |   |
| 靴の                                | 周田 内容       |                   |                  |       |       |                 |            |        |           | 1              |      |     | _ |
| <sup>務</sup> 家<br>執               | 动动物         |                   |                  |       |       |                 |            |        |           |                |      |     | _ |
| 行<br>期る                           | 今回の<br>周出内容 |                   |                  |       |       |                 |            |        |           |                |      |     |   |
| ଜା <u>⇔</u><br>ଲା.                | 今回の<br>周辺が容 |                   |                  |       |       |                 |            |        |           |                |      |     |   |
| 結<br>の期                           | 今回の<br>周辺が容 |                   |                  |       |       |                 |            |        |           |                |      |     | _ |
| 8                                 | 今回の<br>風出が容 |                   |                  |       |       |                 |            |        |           |                |      |     | _ |
|                                   | 今回の<br>属出内容 |                   |                  |       |       |                 |            |        |           |                |      |     | _ |
| 会<br>計                            | 今回の<br>属出が感 |                   |                  |       |       |                 |            |        |           | 1              |      |     | _ |
| 期間                                | 今日の周辺内容     |                   |                  |       |       |                 |            |        |           |                |      |     | _ |
| 液                                 | 今回の<br>周辺六倍 |                   |                  |       |       |                 |            |        |           | 1              |      |     | _ |
| 最件で<br>2                          | の他の戸倉       | ;<br>包届出給与以       | 「外の鮒             | 行に関す  | る事項   |                 |            |        |           |                |      |     |   |
| 金額に                               | よる給与 (      | <b>莱姆达维尔</b> 名与在即 | (, )             |       |       |                 |            |        |           |                |      |     |   |
|                                   | 支拾時         | 期 (年月日)           |                  | 支給額   | (円)   | 支給#             | 寺期(年       | 月日)    |           | 支報             | 5 69 | (円) |   |
| 融の                                |             | •                 |                  |       |       |                 |            |        |           |                |      |     |   |
| 扮展教士                              |             |                   |                  |       |       |                 |            |        |           |                |      |     |   |
| 行 <sup>す</sup><br>期る              |             | •                 |                  |       |       |                 |            |        |           |                |      |     |   |
| 開会                                | •           | •                 |                  |       |       |                 |            |        |           |                |      |     |   |
| 結期                                |             |                   |                  |       |       |                 |            |        |           |                |      |     |   |
| ម៍ ដា                             | •           | •                 |                  |       |       |                 | • •        |        |           |                |      |     |   |
| 翌期                                |             |                   |                  |       |       |                 |            |        |           |                |      |     |   |
| 許後                                | •           | •                 |                  |       |       |                 |            |        |           |                |      |     |   |
| 漢紙金倉橋谷与又は金綿石がの設置による谷与の方向時期及び職員    |             |                   |                  |       |       |                 |            |        |           |                |      |     |   |

### 電子申告システム 更新内容

# ●【 国税 】

平成29年9月19日のe-Tax (国税電子申告)更新に伴い、弊社電子申告システムも対応致しました。 前回未対応だった別表3-1、別表3-2、別表3-3、別表11-2、別表13-2、別表13-5の電子申告も対応 となりました。

— ※オプションプログラム『[200]追加法人税申告書』をお持ちの場合※ —

特別償却以外の別表について電子申告対応となりました。

特別償却のe-Tax対応は例年12月ですので、e-Taxソフトで送信ができるようになり 次第、弊社でも変換送信対応を致します。

# ●【 地方税 】

平成29年9月19日のeLTAX(地方税電子申告)更新に伴い、弊社電子申告システムも対応致しました。 eLTAXでは平成29年度改正新様式での受付となるため、電子申告についてはプレビューもすべて 新様式になります。

| 事業期間             | 申告データ作成時                  | 電子申告変換時にかかる   | 電子申告     |
|------------------|---------------------------|---------------|----------|
| 自年月日             | [110]法人税申告書の起動方法          | [110]連動計算(自動) | 各様式      |
| 平成29年<br>3月31日以前 | 平成29年プログラム<br>[110] Enter | 平成29年プログラム    | 平成29年度改正 |
| 平成29年            | 平成29年第2弾プログラム             | 平成29年         | 利尔工      |
| 4月1日以後           | [110] * 平成29年第2弾を指定]      | 第2弾プログラム      |          |

※自年月日が平成29年3月31日以前のデータにつきましても、新様式に当てはめての 変換となります。

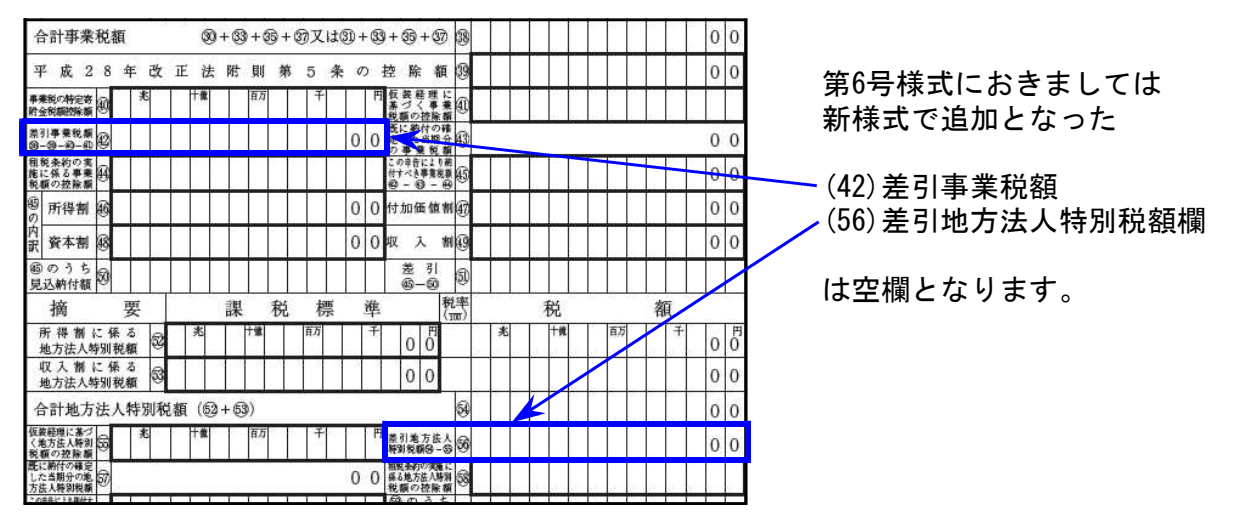

データ作成時、[110]法人税申告書プログラムの起動プログラム年にはご注意下さい。 (※特に平成29年4月1日以後開始事業期間の第2弾呼び出し。) 第1弾と第2弾では計算が異なるため誤差が出ることがあります。

【 ~国税·地方税共通~ 追加機能 】

● 該当事業年度チェック機能を追加しました。

過去のデータを最新申告年で呼び出した場合データに計算がかかって金額等が変わって しまうことを防ぐため、該当事業年度であるかどうかをチェックする機能を付けました。 ※平成28年度以前の申告年にチェック機能はありませんのでご注意下さい。

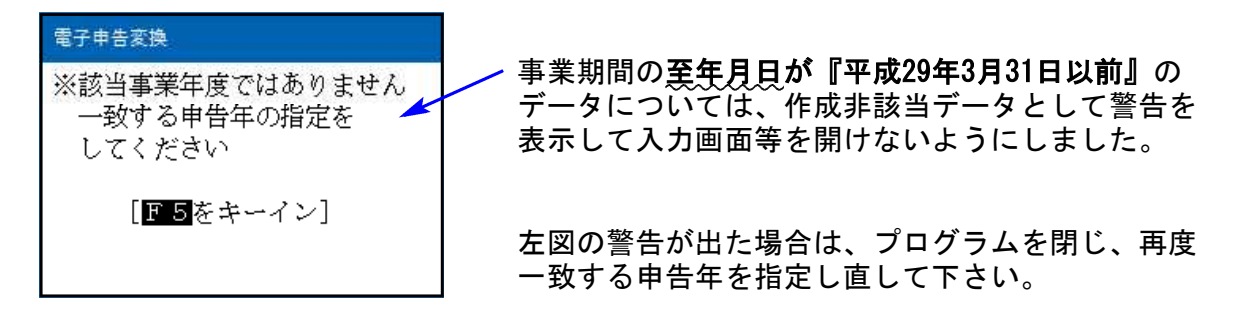

### ● 申告年の選択表示を変更しました。

過去事業年度の修正申告を行う時等、 この場合の申告年の表示方法を変更しました。 ※クリックで最新申告年が自動選択される機能は従前のままです。

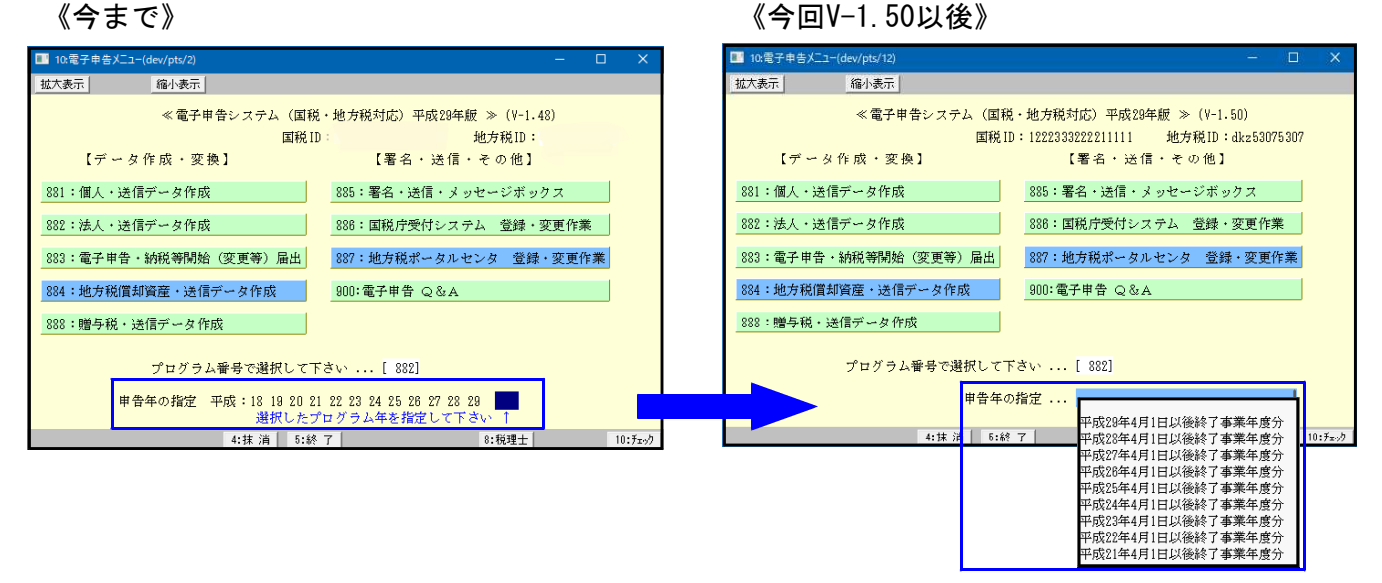

水色のセレクトボタンをクリック 又はスペースキーで申告年選択画面を表示します。

[881]個人·送信データ作成

 [882]法人・送信データ作成

| 平成29年4月1日以後終了事業年度 | 分 |
|-------------------|---|
| 平成28年4月1日以後終了事業年度 | 分 |
| 平成27年4月1日以後終了事業年度 | 分 |
| 平成26年4月1日以後終了事業年度 | 分 |
| 平成25年4月1日以後終了事業年度 | 分 |
| 平成24年4月1日以後終了事業年度 | 分 |
| 平成23年4月1日以後終了事業年度 | 分 |
| 平成22年4月1日以後終了事業年度 | 分 |
| 平成21年4月1日以後終了事業年度 | 分 |

[888] 贈与税・送信データ作成

| 平成29年 |  |
|-------|--|
| 平成28年 |  |
| 平成27年 |  |
| 平成26年 |  |
| 平成25年 |  |